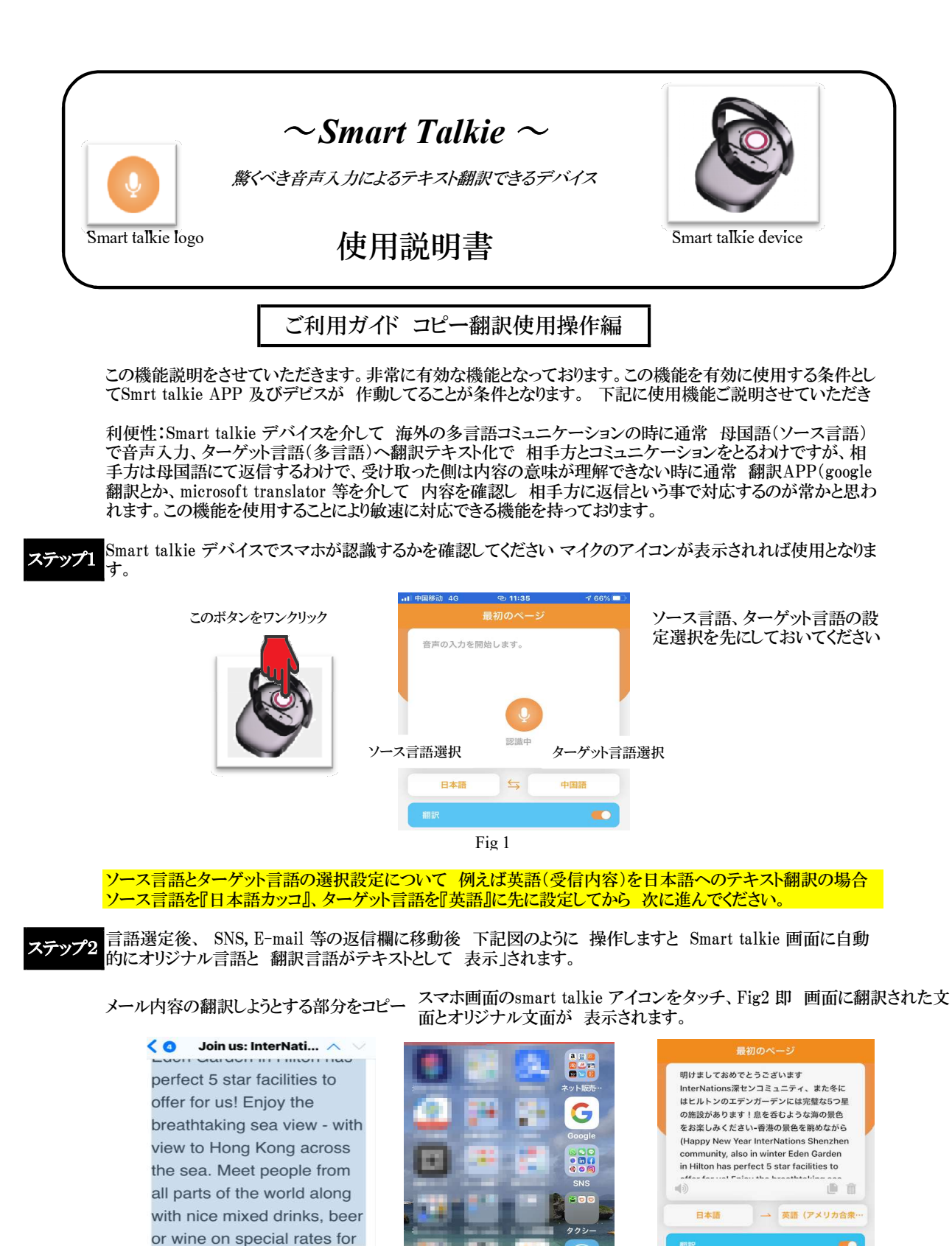

参照1

010

2

A

R.

Fig 2

InterNations guests. This is

すべてを選択

5

lelcome

ft drink)

Ø

waiting f

Re 調べる

drink (be

憧

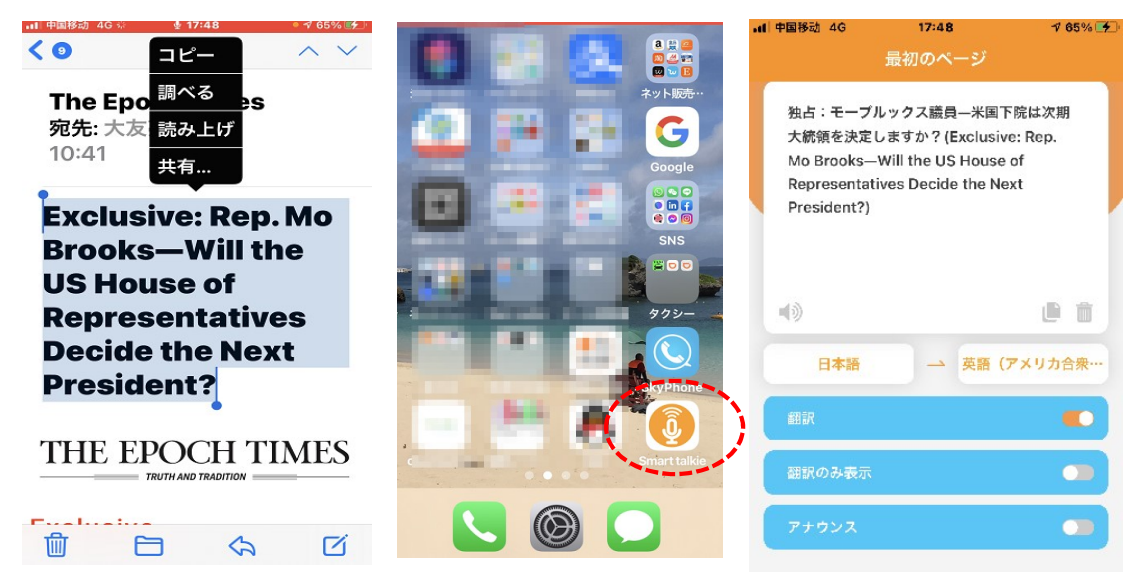

参照2